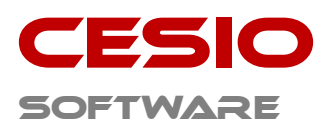

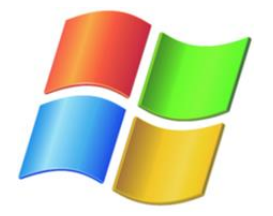

# **Profi Line**

## Warenwirtschaft

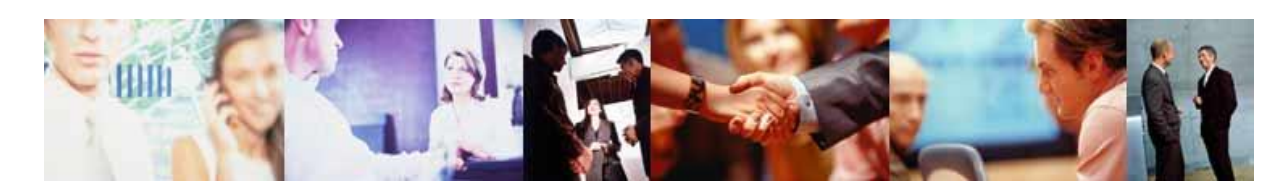

### Installationsanleitung Wibukey Treiber

Bei der Installation der Wibukey Software ist zunächst zwischen der Serverinstallation und der reinen Client- bzw. Arbeitsplatzinstallation zu unterscheiden.

#### Serverinstallation:

Bei der Serverinstallation benötigen Sie einen speziellen Hardlock, der entweder an einem Fileserver oder auch nur an einem PC in Ihrem Netzwerk installiert wird. Bei dieser Installation verwaltet der Hardlock dann die einzelnen Zugriffslizenzen der CESIO-Software. Es ist in diesem Fall eben nur ein Hardlock erforderlich. Die angeschlossenen Arbeitsplätze brauchen keinen Hardlock mehr. Kommen im Laufe der Zeit neue Arbeitsplätze in Ihrem Netzwerk hinzu, kann der Netzwerk-Hardlock ganz einfach mit den damit erforderlichen Zugriffslizenzen aktualisiert werden. Die Kosten für die Anschaffung eines zusätzlichen Hardlock entfallen hierbei. Bei dieser Installation ist es erforderlich, dass der PC oder Server, an dem der Hardlock installiert ist, im Netzwerk erreichbar ist, während die CESIO-Software benutzt wird.

Zur Installation klicken Sie doppelt auf WkRunTime.

Falls Sie VISTA Anwender sind, wird Ihnen der Hinweis der Benutzerkontensteuerung eingeblendet. Bestätigen Sie in diesem Fall den Hinweis und klicken Sie auf Fortsetzen.

| 🛃 WIBU-KEY Installationspro | gramm                                                                                                    |
|-----------------------------|----------------------------------------------------------------------------------------------------|
|                             | Willkommen beim WIBU-KEY-Software-Setup. Dieses<br>Programm wird WIBU-KEY-Software auf Ihrem<br>Computer installieren.                                                     |
| AL CONTRACTOR               | Es wird dringend empfohlen, alle anderen Windows-Anwendungen<br>(auch die Systemsteuerung) zu beenden, bevor dieses<br>Setup-Programm gestartet wird.                      |
|                             | Wählen Sie »Abbrechen«, um das Setup-Programm zu beenden und<br>schließen Sie dann alle anderen Anwendungen.<br>Wählen Sie »Weiter«, um mit der Installation fortzufahren. |
|                             | Version 5.20b                                                                                                    |
|                             | ( <u>Weiter</u> >) Abbrechen                                                                                                    |

Befolgen Sie die Hinweise und klicken Sie auf Weiter.

| CESIO-Software · Riegeler Str. 58a· 79331 Teningen     |  |
|--------------------------------------------------------|--|
| Telefon: 0 76 41 – 93 25 777                           |  |
| E-Mail: info@cesio-software.de · www.cesio-software.de |  |

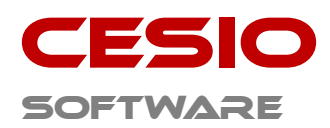

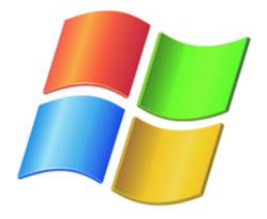

| 🛃 WIBU-KEY Installationspro | gramm                                                                                                    |
|-----------------------------|----------------------------------------------------------------------------------------------------|
|                             | Bitte wählen Sie die Sprachen, die WIBU-KEY unterstützen soll:<br>Englisch<br>Dhinesisch (vereinfacht)<br>Französisch<br>Deutsch<br>Italienisch<br>Japanisch<br>Portugiesisch<br>Spanisch |
|                             | < <u>Z</u> urück <u>W</u> eiter > Abbrechen                                                                                                    |

Wählen Sie die gewünschte Sprache aus und klicken Sie auf **Weiter**.

| 🛃 WIBU-KEY Installationspro             | gramm                                                                                                    |
|-----------------------------------------|----------------------------------------------------------------------------------------------------|
|                                         | Das Setup-Programm wird die WIBU-KEY Tools in den<br>folgenden Ordner installieren.<br>Um die Programme in diesen Ordner zu installieren wählen Sie<br>bitte »Weiter«. |
|                                         | Um die Programme in einen anderen Ordner zu installieren,<br>wählen Sie bitte »Suchen« und wählen einen anderen Ordner.                                                |
| No. No. No. No. No. No. No. No. No. No. | Sie können die Installation der WIBU-KEY Tools durch die<br>Auswahl von »Abbrechen« unterbinden und das<br>Setup-Programm abbrechen.                                   |
| :                                       | Zielverzeichnis<br>C:\Program Files\WIBUKEY <u>S</u> uchen                                                                                                    |
|                                         | < <u>Zurück</u> Abbrechen                                                                                                    |

Wählen Sie den Installationspfad aus oder übernehmen Sie das vorgeschlagene Zielverzeichnis und klicken Sie auf **Weiter**.

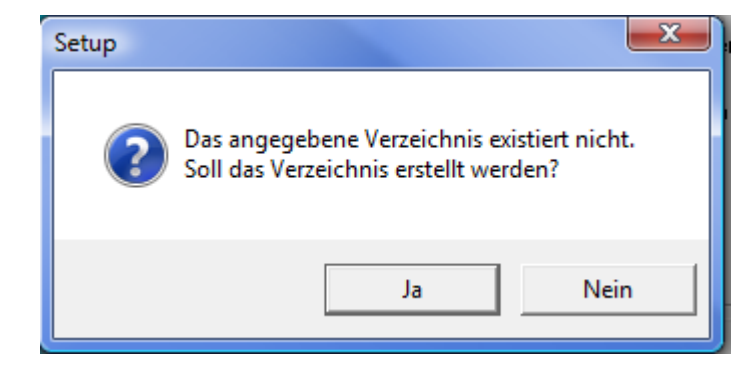

Den Hinweis akzeptieren Sie und klicken auf **Ja**.

| CESIO-Software · Riegeler Str. 58a· 79331 Teningen     |  |
|--------------------------------------------------------|--|
| Telefon: 0 76 41 – 93 25 777                           |  |
| E-Mail: info@cesio-software.de · www.cesio-software.de |  |

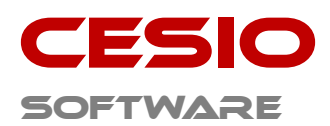

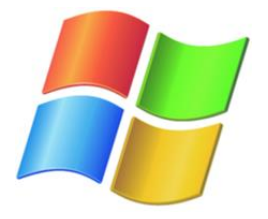

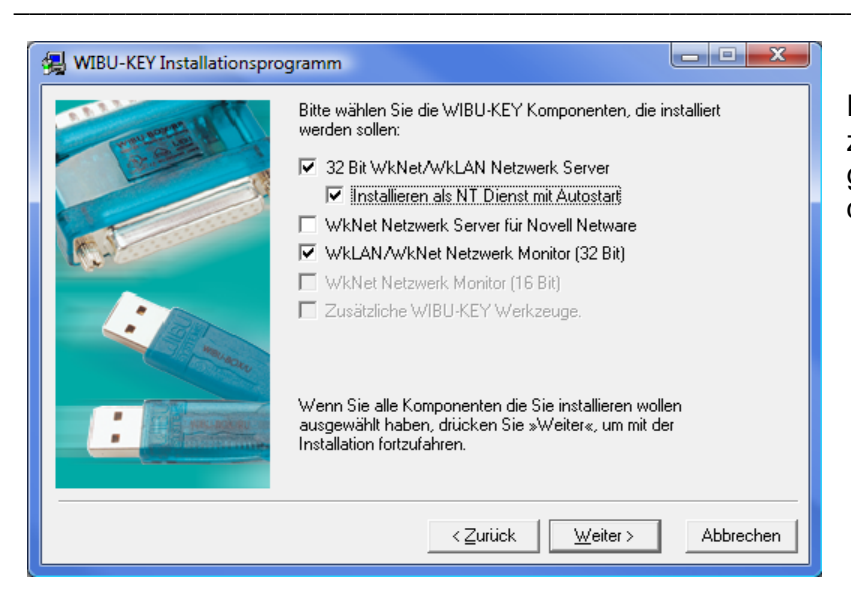

Für die Serverinstallation müssen zwingend die Checkboxen, wie abgebildet, angeklickt sein. Klicken Sie dann auf **Weiter**.

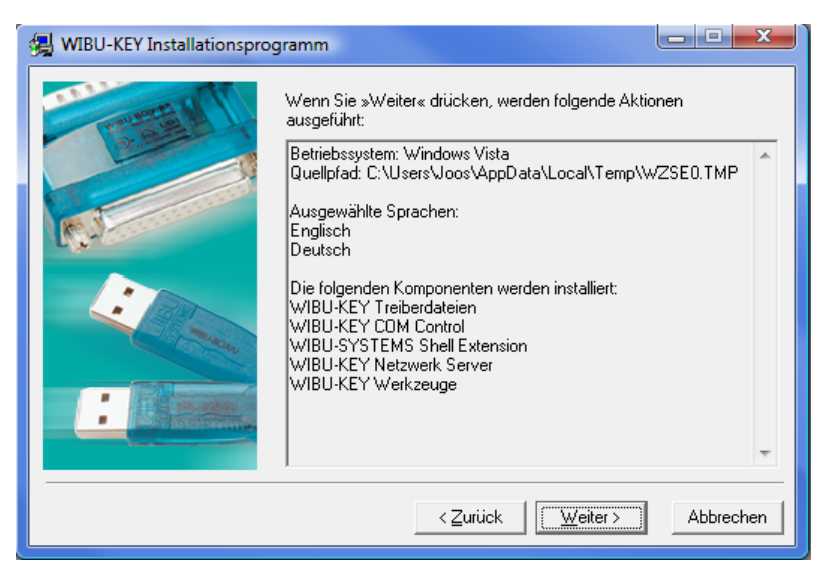

Es werden Ihnen alle Parameter für die Installation angezeigt. Falls Sie etwas korrigieren wollen, klicken Sie auf **Zurück**, andemfalls klicken Sie auf **Weiter**.

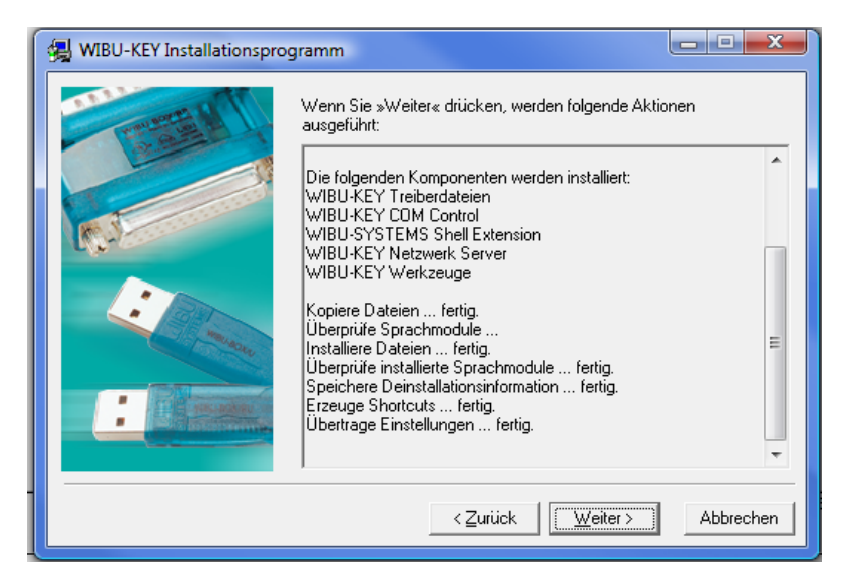

Während der Installation werden Sie über den Ablauf informiert. Nach der Installation informieren Sie die Hinweise im Fenster über den ordnungsgemäßen Vorgang. Klicken Sie danach auf **Weite**r.

| CESIO-Software · Riegeler Str. 58a· 79331 Teningen     |
|--------------------------------------------------------|
| Telefon: 0 76 41 – 93 25 777                           |
| E-Mail: info@cesio-software.de · www.cesio-software.de |

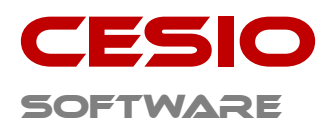

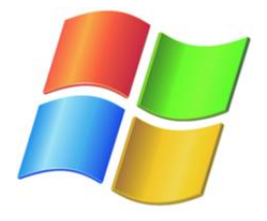

| 🛃 WIBU-KEY Installationspro | ogramm                                                                                                 |
|-----------------------------|----------------------------------------------------------------------------------------------------|
| I have a second             | WIBU-KEY-Software Setup hat die Installation der Software beendet.                                     |
|                             | Das Setup-Programm kann die Windows Hilfe starten, um den<br>beiliegenden Informationstext anzuzeigen. |
| (C.I                        | 🔽 Ja, ich möchte jetzt den Hinweis-Text lesen.                                                         |
| i man                       |                                                                                                    |
|                             | Wählen Sie »Beenden« um das Installationsprogramm zu verlassen.                                        |
|                             | [Beenden]                                                                                              |

Danach haben sie die Möglichkeit, den Hinweistext zu Wibukey zu lesen. Klicken Sie danach auf **Beenden** um die Installation zu beenden.

Nach dem Neustart des Rechners ist die

Installation abgeschlossen.

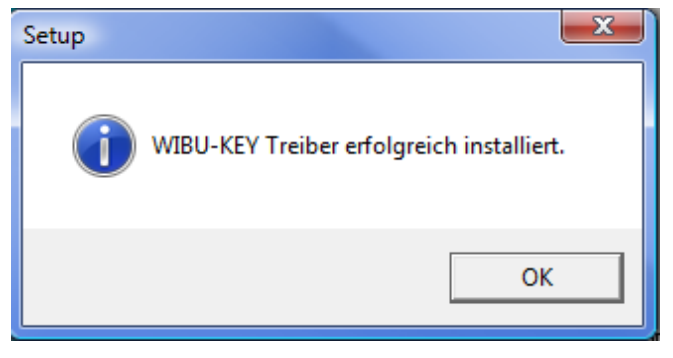

Im Startmenü wurde während der Installation ein neuer Menüeintrag erzeugt.

Ξ

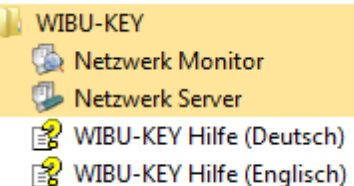

In der **WIBU-KEY Hilfe** finden Sie weitere Hinweise zur Benutzung der Netzwerk Software und den entsprechenden Tools.

Beachten Sie bitte, dass auf jeder Arbeitsstation, auf der

die **CESIO**-Software ausgeführt werden soll, zunächst die Clientinstallation durchgeführt werden muss. Achten Sie darauf, dass einheitlich dazu die gleiche Version der Wibukey Software verwendet wird. Arbeiten Sie nicht mit unterschiedlichen Softwareversionen, weil dies zu unkontrollierten Programmabstürzen führen kann.

Zur Installation wird sowohl bei der Server- wie auch bei der Clientinstallation einheitlich das gleiche

🙀 WkRuntime.exe

Setup Programm ausgeführt. Die Art der Installation wird lediglich durch die Auswahl der Komponenten bestimmt.

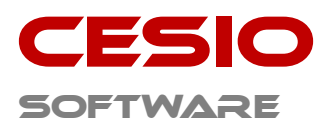

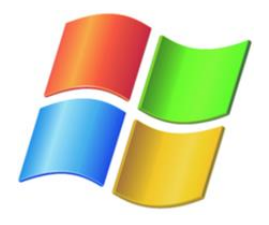

#### **Clientinstallation:**

Bei der Clientinstallation benötigen Sie einen Hardlock an jedem PC, auf dem die **CESIO**-Software ausgeführt werden soll, falls kein Wibukey Server im Netzwerk vorhanden ist.

Zur Installation klicken Sie doppelt auf WkRunTime.

Falls Sie VISTA Anwender sind, wird Ihnen der Hinweis der Benutzerkontensteuerung eingeblendet. Bestätigen Sie in diesem Fall den Hinweis und klicken Sie auf **Fortsetzen**.

| 🛃 WIBU-KEY Installationsprog | gramm                                                                                                    |                              |
|------------------------------|----------------------------------------------------------------------------------------------------|------------------------------|
|                              | Willkommen beim WIBU-KEY-Software-<br>Programm wird WIBU-KEY-Software au<br>Computer installieren.                                                  | Setup. Dieses<br>i Ihrem     |
| A.J.                         | Es wird dringend empfohlen, alle anderen Window<br>(auch die Systemsteuerung) zu beenden, bevor di<br>Setup-Programm gestartet wird.                | is-Anwendungen<br>eses       |
|                              | Wählen Sie «Abbrechen«, um das Setup-Program<br>schließen Sie dann alle anderen Anwendungen.<br>Wählen Sie «Weiter«, um mit der Installation fortzu | m zu beenden und<br>Ifahren. |
|                              |                                                                                                    | Version 5.20b                |
|                              | <u> </u> <u>W</u> eiter ≻                                                                                                    | Abbrechen                    |

Befolgen Sie die Hinweise und klicken Sie auf **Weiter**.

| 🛃 WIBU-KEY Installationspro | gramm                                                                                                    |                    |
|-----------------------------|----------------------------------------------------------------------------------------------------|--------------------|
|                             | Bitte wählen Sie die Sprachen, die WIBU-KEY u<br>Englisch<br>Französisch<br>Deutsch<br>Italienisch<br>Japanisch<br>Portugiesisch<br>Spanisch<br>Spanisch | unterstützen soll: |
|                             | < <u>Z</u> urück <u>W</u> eiter >                                                                                                    | Abbrechen          |

Wählen Sie die gewünschte Sprache aus und klicken Sie auf **Weiter**.

| CESIO-Software · Riegeler Str. 58a· 79331 Teningen     |  |
|--------------------------------------------------------|--|
| Telefon: 0 76 41 – 93 25 777                           |  |
| E-Mail: info@cesio-software.de · www.cesio-software.de |  |

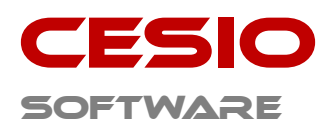

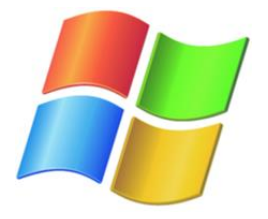

| 🛃 WIBU-KEY Installationspro | ogramm                                                                                                    |
|-----------------------------|----------------------------------------------------------------------------------------------------|
|                             | Das Setup-Programm wird die WIBU-KEY Tools in den<br>folgenden Ordner installieren.<br>Um die Programme in diesen Ordner zu installieren wählen Sie<br>bitte »Weiter«.<br>Um die Programme in einen anderen Ordner zu installieren,<br>wähles is bitte «Suchen« und wählen einen anderen Ordner |
| A REAL                      | wanier iste bitte »soucher« und wanier einen anderen ordner.<br>Sie können die Installation der WIBU-KEY Tools durch die<br>Auswahl von »Abbrechen« unterbinden und das<br>Setup-Programm abbrechen.                                                                                            |
|                             | Zielverzeichnis<br>C:\Program Files\WIBUKEY <u>S</u> uchen                                                                                                    |
|                             | < Zurück Weiter > Abbrechen                                                                                                    |

Wählen Sie den Installationspfad aus oder übernehmen Sie das vorgeschlagene Zielverzeichnis und klicken Sie auf **Weiter**.

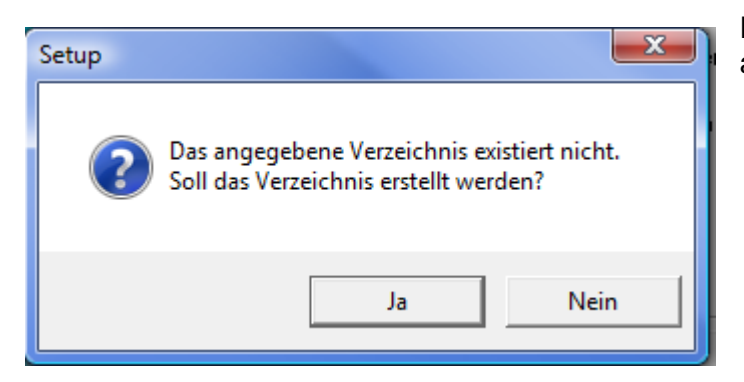

Den Hinweis akzeptieren Sie und klicken auf **Ja**.

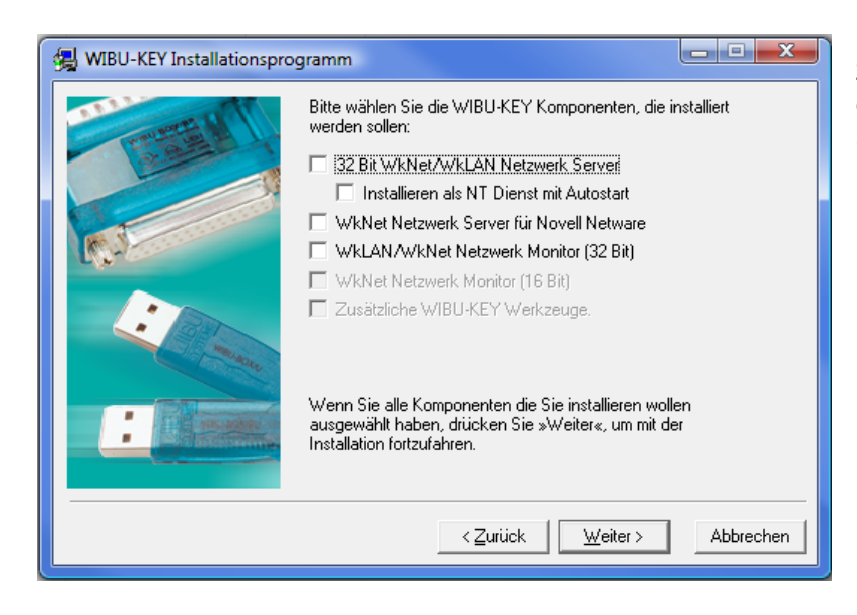

Für die Clientinstallation müssen zwingend die Checkboxen, wie abgebildet, deaktiviert sein. Klicken Sie dann auf **Weiter**.

| CESIO-Software · Riegeler Str. 58a · 79331 Teningen    |
|--------------------------------------------------------|
| Telefon: 0 76 41 – 93 25 777                           |
| F-Mail: info@cesio-software.de · www.cesio-software.de |

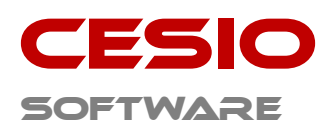

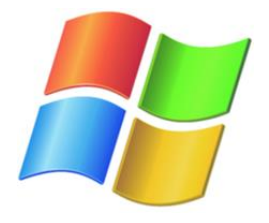

| WIBU-KEY Installationspro | gramm   Wenn Sie »Weiter« drücken, werden folgende Aktionen ausgeführt:   Englisch   Deutsch   Die folgenden Komponenten werden installiert:   WIBU-KEY Treiberdateien   WIBU-KEY COM Control   WIBU-SYSTEMS Shell Extension   Kopiere Dateien fertig.   Überprüfe Sprachmodule   Installierte Dateien fertig.   Überprüfe installiette Sprachmodule fertig.   Speichere Deinstallationsinformation fertig.   Übertrage Einstellungen fertig. |                |
|---------------------------|----------------------------------------------------------------------------------------------------|----------------|
|                           | Überträge Einstellungen fertig.                                                                                                    | -<br>Abbrechen |

Es werden Ihnen alle Parameter für die Installation angezeigt. Falls Sie etwas korrigieren wollen, klicken Sie auf **Zurück**, andernfalls klicken Sie auf **Weiter**.

Während der Installation werden Sie über den Ablauf informiert. Nach der Installation informieren Sie die Hinweise im Fenster über den ordnungsgemäßen Vorgang. Klicken Sie danach auf **Weite**r.

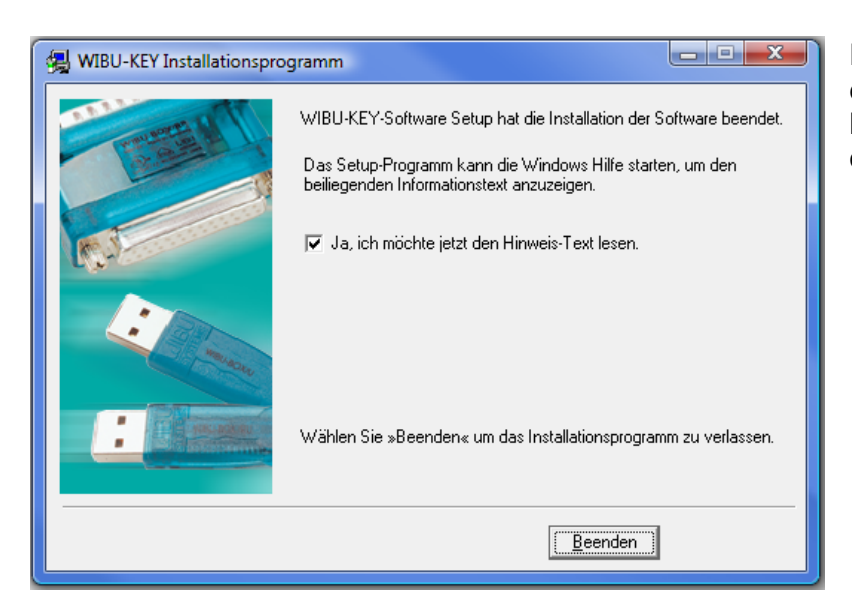

Danach haben sie die Möglichkeit, den Hinweistext zu Wibukey zu lesen. Klicken Sie danach auf **Beenden** um die Installation zu beenden.

| CESIO-Software Riegeler Str. 58a 79331 Teningen        | Seite: 7 von 9 |
|--------------------------------------------------------|----------------|
| Telefon: 0 76 41 – 93 25 777                           |                |
| E-Mail: info@cesio-software.de · www.cesio-software.de |                |

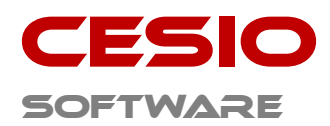

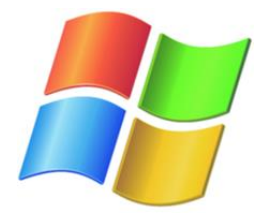

| Setup |                                           | × |
|-------|-------------------------------------------|---|
| i     | WIBU-KEY Treiber erfolgreich installiert. |   |
|       | ОК                                        |   |

Nach dem Neustart des Rechners ist die Installation abgeschlossen.

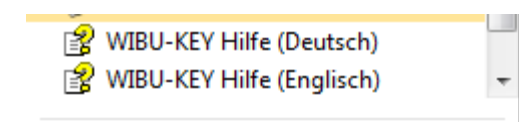

Im Startmenü wurde während der Installation ein neuer Menüeintrag erzeugt.

In der **WIBU-KEY Hilfe** finden Sie weitere Hinweise zur Benutzung der Software und den entsprechenden Tools.

| CESIO-Software · Riegeler Str. 58a· 79331 Teningen     | Seite: 8 von 9 |
|--------------------------------------------------------|----------------|
| Telefon: 0 76 41 – 93 25 777                           |                |
| E-Mail: info@cesio-software.de · www.cesio-software.de |                |

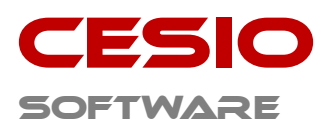

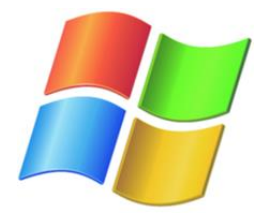

### Windows VISTA /7/ 8.1/ 10 - Besonderheiten:

Unter diesen Betriebssystemen kann es sein, dass Ihnen zur Installation die erforderlichen Berechtigungen fehlen. Loggen Sie sich in diesem Fall als Administrator auf dem System ein oder starten Sie die Installation als Administrator. Dies erreichen Sie durch anklicken des Installationsprogramms mit der rechten Maustaste und der Auswahl von:

#### "Als Administrator ausführen".

| 100       | Öffnen                                                 |   |
|-----------|--------------------------------------------------------|---|
|           | Dateipfad öffnen                                       |   |
| 6         | Als Administrator ausführen                            |   |
|           | Ausgewählte Dateien mit AntiVir überprüfen             |   |
|           | UltraEdit-32                                           |   |
|           | Zum Archiv hinzufügen                                  |   |
|           | Zu "Ladedaten.rar" hinzufügen                          |   |
|           | Packen und als E-Mail versenden                        |   |
|           | Zu "Ladedaten.rar" hinzufügen und als E-Mail versenden |   |
| 12        | An Startmenü anheften                                  |   |
|           | Zur Schnellstartleiste hinzufügen                      |   |
| , P       | Vorgängerversionen wiederherstellen                    |   |
| 11 2      | Senden an                                              | • |
|           | Ausschneiden                                           |   |
| 1000      | Kopieren                                               |   |
|           | Verknüpfung erstellen                                  |   |
| Sal Car   | Löschen                                                |   |
|           | Umbenennen                                             |   |
| CEL       | Eigenschaften                                          |   |
|           |                                                        |   |
| Carlebien | Generality                                             |   |

| CESIO-Software · Riegeler Str. 58a· 79331 Teningen     | Seite: 9 von 9 |
|--------------------------------------------------------|----------------|
| Telefon: 0 76 41 – 93 25 777                           |                |
| E-Mail: info@cesio-software.de · www.cesio-software.de |                |